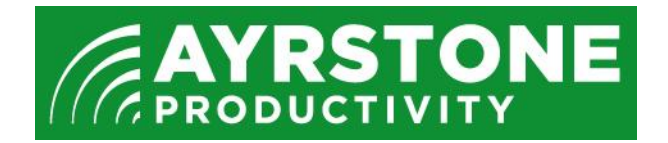

## Troubleshooting the AyrScout Camera.

Connect the Camera using an Ethernet cable to an AyrMesh Router or a Remote Hub.

Get the IP address from the DHCP table on the Router or from ayrmesh.com (if it is plugged into a Remote Hub - note that it may take 10 minutes to appear).

Start a browser and log in to the Camera (using your ayrmesh.com username and password, or username "admin" and an blank password if that doesn't work), then select *Server Push Mode* or *Active X* mode.

Select *Device Settings* from the left menu, then *Device Settings* from the submenu. The screen should look approximately like the one below; make sure the "Alias" is set to "AyrScout Camera"

| ▶ Live Video                          | Snapshot                |                                            |
|---------------------------------------|-------------------------|--------------------------------------------|
| ► Device Settings                     | Þ                       |                                            |
| Device Settings Basic Network Setting | IS 🕨                    | Device Status                              |
| ► Alias Settings ► Record ng          | Device ID               | 00EA216349C1                               |
| Multi-Device Settings Other           | Device Firmware Version | 17.37.2.41                                 |
| Date&Time Settingslirror Vertically   | Device Web UI Version   | 27.8.1.5                                   |
| Users Settings Mirror Horizontally    | Alias                   | AyrScout Camera                            |
| ▶ PT Settings Resolution 640*480      | Alarm Status            | None                                       |
| Upgrade Device Firmware     outdoor   | ▼ DDNS Status           | cipcam.com Succeed http://c7535.cipcam.com |
| ▶ Restore Factory Settings 6          | UPnP Status             | No Action                                  |
| ▶ Reboot Device Contrast 4            | MSN Status              | No Action                                  |
| ▶ Indicator Settings                  |                         | Refresh                                    |
| ▶ IR Light Setting                    |                         |                                            |
| ► Backup & Restore Settings           |                         |                                            |
|                                       |                         |                                            |
| × × 1                                 |                         |                                            |
|                                       |                         |                                            |
| Set Go                                |                         |                                            |
| <b>↓</b> • ↔ •                        |                         |                                            |
|                                       |                         |                                            |
|                                       |                         |                                            |
|                                       |                         |                                            |
|                                       | •                       |                                            |

Next, select *Users Settings* (again, from the *Device Settings* menu). Verify that the first user has the same username as your ayrmesh.com username:

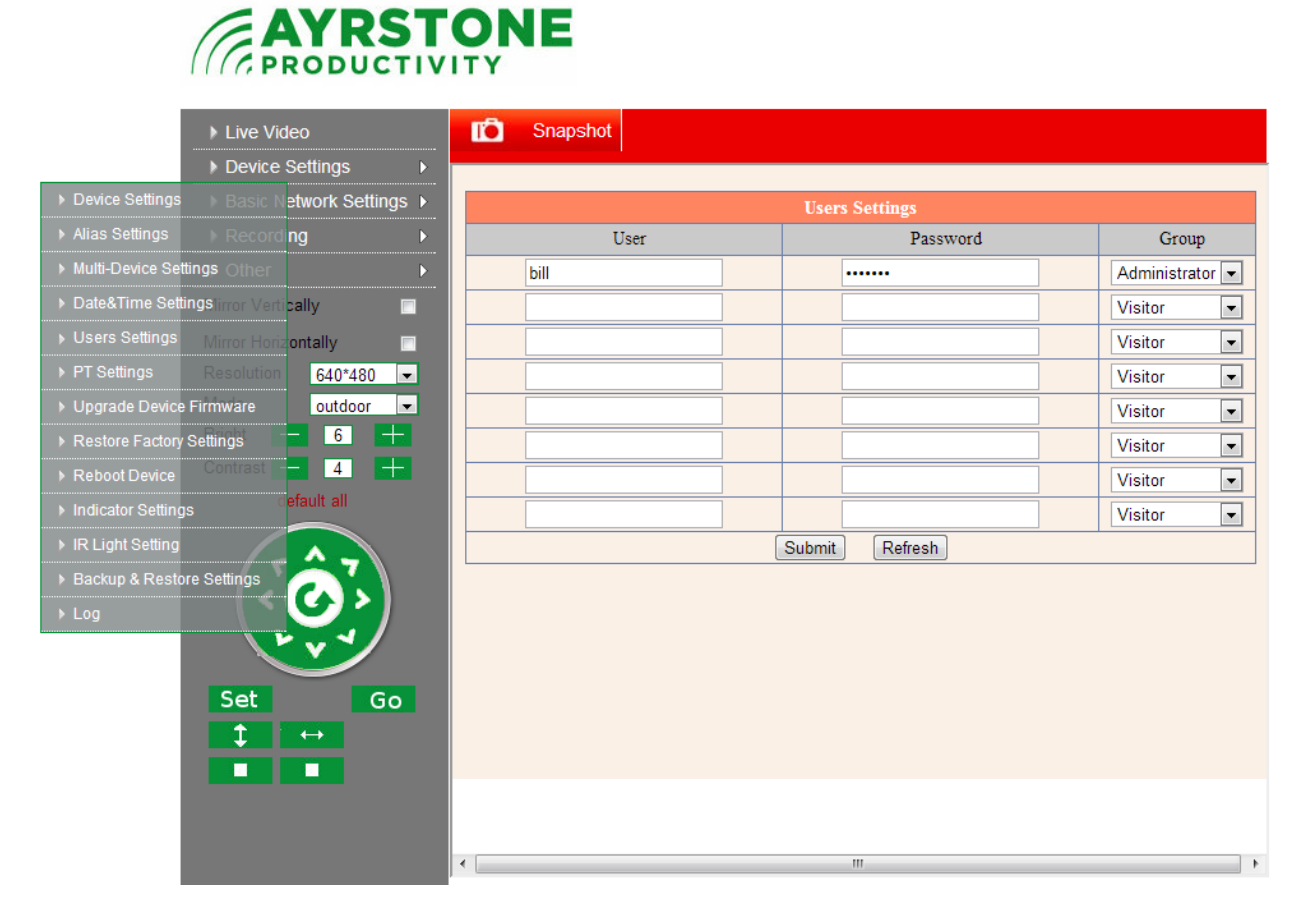

Finally, click on *Basic Network Settings* in the menu on the left, then select *Wireless Lan Settings* from the submenu:

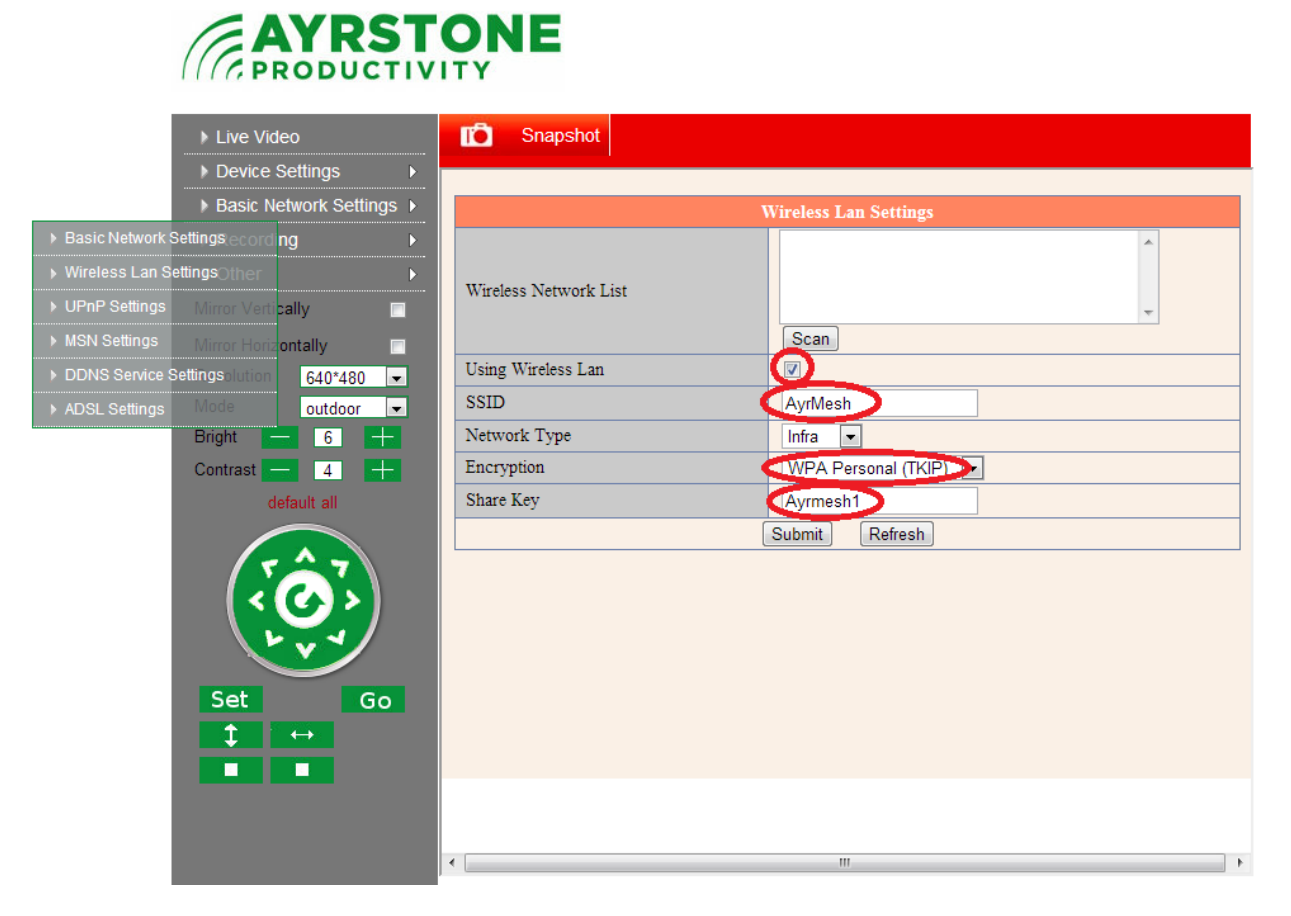

Make sure the checkbox next to Using Wireless Lan is checked and that the Encryption is set to "WPA Personal (TKIP)"

Next, make sure the SSID and Share Key entries are the same as the SSID and Encryption Password you have set in ayrmesh.com.

If any of these fields are set incorrectly, click on *Device Settings* in the left menu again, and this time click on *Restore Factory Settings*. A dialog box will pop up, click on *OK*.

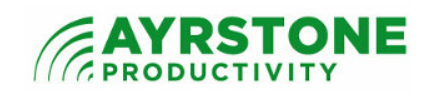

| ► Live Video                                        | C Snapshot                               |
|-----------------------------------------------------|------------------------------------------|
| Device Settings                                     |                                          |
| ▶ Device Settings                                   | Wireless Lan Settings                    |
| ♦ Alias Settings                                    | A                                        |
| ▶ Multi-Device Settings Other                       |                                          |
| ▶ Date&Time Settingstirror Verti <mark>cally</mark> | Wireless Network List                    |
| Users Settings Mirror Horizontally                  | Scan                                     |
| ▶ PT Settings Resolution 640*480                    | Using Wireless Lan                       |
| ▶ Upgrade Device Firmware outdoor 💌                 | he page at 10.247.41.84 says:            |
| ▶ Restore Factory Settings 6 +                      | are you sure to restore factory settings |
| ▶ Reboot Device Contrast 4 +                        | onal (TKIP)                              |
| ▶ Indicator Settings                                | OK Cancel                                |
| ▶ IR Light Setting                                  | Submit Refresh                           |
| ▶ Backup & Restore Settings                         |                                          |
| ▶ Log                                               |                                          |
| × × 1                                               |                                          |
|                                                     |                                          |
| Set Go                                              |                                          |
|                                                     |                                          |
|                                                     |                                          |
|                                                     |                                          |
|                                                     |                                          |
|                                                     | ·                                        |

When the camera has reset itself, leave it to be auto-configured - this may take 10 minutes. Then re-check the settings. If these settings are still incorrect, contact Ayrstone Support at support@ayrstone.com.